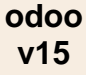

# Fiche-outil n° 3-10 Enregistrer un acompte à la commande

## **1. CREER UNE FACTURE D'ACOMPTE CLIENT**

- Activez le module Ventes.
- Cliquez sur le menu Commandes puis Commandes.
- Ouvrez la commande pour laquelle créer une facture d'acompte (Fiche 3-06 et 3-07).
- Cliquez sur le bouton CREER UNE FACTURE.

|     | Vente      | Commandes    | À facturer                         | Artic      | es Anal     | yse (  | Configuration             |            | <b>2</b> 7           | 0     | C CLAUDE         | TERRIER |
|-----|------------|--------------|------------------------------------|------------|-------------|--------|---------------------------|------------|----------------------|-------|------------------|---------|
| Bor | s de con   | nmandes / S0 | 0002                               |            |             |        |                           |            |                      |       |                  |         |
| мо  | DIFIER O   | RÉER         |                                    |            | 🔒 Imprimer  | Actio  | n                         |            |                      |       | 1/2              | < >     |
| CR  | ÉER UNE FA | CTURE ENVOY  | ER PAR EMAIL                       | ANN        | Devis / Cor | nmande |                           |            | DEVIS DEVIS E        | NVOYÉ | BON DE COMN      | ANDE    |
|     |            |              |                                    |            |             |        |                           |            | Livraison            | Q     | Aperçu<br>Client |         |
|     | S0         | 0002         |                                    |            |             |        |                           |            |                      |       |                  |         |
|     | Client     |              | Orchis SA                          |            |             |        | Date de la commande       | 12/03/20   | 22 12:55:21          |       |                  |         |
|     |            |              | 23 rue de la Cha<br>26000 Valences | arité<br>S |             |        | Liste de prix             | Liste de p | orix revendeur (EUR) |       |                  |         |
|     |            |              | France                             | -          |             |        | Conditions de<br>paiement | 30 jours   |                      |       |                  |         |

- Sélectionnez l'option Acompte (pourcentage) ou un autre mode de calcul.

| es factures seront crée | ées en tant que brouillons de manière à ce que vous puissiez les passer en revue avant validation. |  |
|-------------------------|----------------------------------------------------------------------------------------------------|--|
| Créer une facture       | O Facture normale                                                                                  |  |
|                         | • Acompte (pourcentage)                                                                            |  |
|                         | O Montant de l'acompte (montant fixe)                                                              |  |
| Montant de l'acompte    | 30 %                                                                                               |  |
| Compte de revenus       | 419100 Clients créditeurs - Avar∞ C                                                                |  |
| laxes à la vente        | (TVA collectée (vente) 20,0% 🕱)                                                                    |  |

- Saisissez le pourcentage de l'acompte, sélectionnez le compte à utiliser et la TVA applicable.

- Cliquez sur le bouton CREER ET AFFICHER LA FACTURE pour générer la facture d'acompte.
- ⇒ La facture d'acompte est affichée, à l'état de **brouillon**.

| le commande<br>ure en brouille                                  | es / \$00002                                                     | 22/00001                                                |                                                          |                  |                       |                       |                                          |                                                            |        |
|-----------------------------------------------------------------|------------------------------------------------------------------|---------------------------------------------------------|----------------------------------------------------------|------------------|-----------------------|-----------------------|------------------------------------------|------------------------------------------------------------|--------|
| IER CRÉER                                                       | 51111107202                                                      | 22,00001                                                | 🖶 Imprimer 🛛 🌣 Actio                                     | n                |                       |                       |                                          | 1/                                                         | 1      |
| Facture client                                                  |                                                                  |                                                         |                                                          |                  |                       |                       |                                          |                                                            |        |
| FAC/20                                                          | )22/0                                                            | 0001                                                    |                                                          |                  |                       |                       |                                          |                                                            |        |
| Client                                                          | Orchis                                                           | 50                                                      |                                                          | Date de fac      | turation              |                       |                                          |                                                            |        |
| onent                                                           | 23 rue                                                           | e de la Charité                                         |                                                          | Date d'éché      | ance                  | 30 jours              |                                          |                                                            |        |
|                                                                 | 26000<br>France                                                  | ) Valences<br>e                                         |                                                          | Journal          |                       | Factures clier        | nts                                      |                                                            |        |
| Référence du paie                                               | ement                                                            |                                                         |                                                          |                  |                       |                       |                                          |                                                            |        |
|                                                                 |                                                                  |                                                         |                                                          |                  |                       |                       |                                          |                                                            |        |
| Lignes de factu                                                 | re Écritures                                                     | s comptables                                            | Autres informations                                      |                  |                       |                       |                                          |                                                            |        |
| Lignes de factu<br>Article                                      | re Écritures                                                     | s comptables<br>Compte                                  | Autres informations                                      | Quantité         | Prix                  | Disc.%                | Taxes                                    | Sous-total                                                 |        |
| Lignes de factu<br>Article<br>Down payment                      | re Écritures<br>Libellé<br>Acompte de<br>30.0%                   | s comptables<br>Compte<br>419100 Clier                  | Autres informations<br>Compte anal<br>nt                 | Quantité<br>1,00 | <b>Prix</b> 234,00    | Disc.%                | Taxes<br>(TVA collecté)                  | Sous-total<br>234,00 € ₫                                   | 1      |
| Lignes de factu<br>Article<br>Down payment                      | rre Écritures<br>Libellé<br>Acompte de<br>30.0%<br>e Ajouter une | s comptables<br>Compte<br>419100 Client<br>section Ajou | Autres informations Compte anal nt ter une note          | Quantité<br>1,00 | <b>Prix</b> 234,00    | Disc.%                | Taxes<br>(TVA collecté)                  | Sous-total<br>234,00 € 重                                   | Ē      |
| Lignes de factu<br>Article<br>Down payment                      | Libellé<br>Acompte de<br>30.0%<br>Ajouter une                    | s comptables<br>Compte<br>419100 Clier<br>section Ajou  | Autres informations<br>Compte anal<br>nt<br>ter une note | Quantité<br>1,00 | <b>Prix</b><br>234,00 | <b>Disc.%</b><br>0,00 | Taxes                                    | Sous-total<br>234,00 € ₫                                   | Ì      |
| Lignes de factu<br>Article<br>Down payment<br>Ajouter une ligne | re Écritures<br>Libellé<br>Acompte de<br>30.0%<br>Ajouter une    | s comptables<br>Compte<br>419100 Clien<br>section Ajou  | Autres informations<br>Compte anal<br>nt<br>ter une note | Quantité<br>1,00 | <b>Prix</b><br>234,00 | Disc.%<br>0,00        | Taxes<br>(TVA collecté)                  | Sous-total<br>234,00 € ₫                                   | Ì      |
| Lignes de factu<br>Article<br>Down payment<br>Ajouter une ligne | Libellé<br>Acompte de<br>30.0%<br>Ajouter une                    | s comptables<br>Compte<br>419100 Clies<br>section Ajou  | Autres informations Compte anal nt ter une note          | Quantité<br>1,00 | <b>Prix</b> 234,00    | Disc.%<br>0,00        | Taxes<br>(TVA collecté)<br>Montan        | Sous-total<br>234,00 € ∰<br>t HT: 234,00 €                 | Ē      |
| Lignes de factu<br>Article<br>Down payment<br>Ajouter une ligne | Libellé<br>Acompte de<br>30.0%                                   | comptables<br>Compte<br>419100 Clief<br>section Ajou    | Autres informations Compte anal nt ter une note          | Quantité<br>1,00 | <b>Prix</b> 234,00    | Disc.%                | Taxes<br>(TVA collecté)<br>Montan<br>TVA | Sous-total<br>234,00 € ∰<br>t HT: 234,00 €<br>20%: 46,80 € | Ē<br>€ |

## **2. ENREGISTRER LE REGLEMENT DE L'ACOMPTE**

- Cliquez sur le bouton ENREGISTRER UN PAIEMENT.

| Enregistrer un paiemo | ent          |   |                   |            | × |
|-----------------------|--------------|---|-------------------|------------|---|
| Journal des Paiements | Banque (EUR) |   | Date de règlement | 28/03/2017 | • |
| Montant du paiement   | 233,28       | € | Mémo              | S0001      |   |
| VALIDER ANNUL         | ER           |   |                   |            |   |

- Cliquez sur le bouton VALIDER.

### **3. CREER LA FACTURE DE SOLDE**

- Activez le module Vente.
- Cliquez sur le menu Commandes puis Commandes.
- Ouvrez le bon de commande initial.
- ⇒ La commande initiale est affichée et intègre l'acompte versé :

| CRÉER | UNE FACTURE     | ENVOYER PAR EMAII             | ANNULER     |        |                        |               | D                | EVIS DEVIS EN | VOYÉ BON DE C    | COMMANDE |
|-------|-----------------|-------------------------------|-------------|--------|------------------------|---------------|------------------|---------------|------------------|----------|
|       |                 |                               |             |        |                        | 1<br>Livrai   | ison             | 7<br>Factures | Aperçu<br>Client |          |
|       | S0000           | 2                             |             |        |                        |               |                  |               |                  |          |
|       | Client          | Orchis SA                     |             |        | Date de la             | commande      | 12/03/2022 12    | 2:55:21       |                  |          |
|       |                 | 23 rue de la 0                | Charité     |        | Liste de pri           | ix            | Liste de prix re | vendeur (EUR) |                  |          |
|       |                 | France                        | ces         |        | Conditions<br>paiement | de            | 30 jours         |               |                  |          |
|       | Lignes de la co | mmande Autres ir              | nformations |        |                        |               |                  |               |                  |          |
|       | Article         | Description                   | Quantité    | Livré  | Facturé I              | Prix unitaire | Taxes            | Disc.%        | Sous-total       | 1        |
|       | [PA-CAM] Parf   | [PA-CAM]<br>Parfum<br>Camélia | 10,00       | 0,00 🖿 | 0,00                   | 39,00         | TVA collect      | ) 0,00        | 390,00€ ਇ        | Ŭ        |
|       | [PA-CED] Parf   | [PA-CED]<br>Parfum Cédrat     | 10,00       | 0,00 🖿 | 0,00                   | 39,00         | TVA collect      | ) 0,00        | 390,00€ @        | ð        |
|       | Down payment    | Acompte : 03<br>2022          | 0,00        | 0,00   | 1,00                   | 234,00        | TVA collecté     | ) 0,00        | 0,00€ ₫          | Ì        |

#### - Cliquez sur le bouton CREER UNE FACTURE.

⇒ Une fenêtre propose de créer une facture pour solde qui prenne en compte l'acompte.

| Créer les factures    | ×                                                                                                  |
|-----------------------|----------------------------------------------------------------------------------------------------|
| Les factures seront c | éées en tant que brouillons de manière àce que vous puissiez les passer en revue avant validation. |
| Créer une facture     | • Facture normale                                                                                  |
|                       | Acompte (pourcentage)                                                                              |
|                       | <ul> <li>Montant de l'acompte (montant fixe)</li> </ul>                                            |
|                       | Déduire les acomptes                                                                               |
|                       |                                                                                                    |
| CRÉER ET AFFICHE      | R LA FACTURE CRÉER UNE FACTURE ANNULER                                                             |

- Cliquez sur le bouton CREER UNE FACTURE.

⇒ La facture prend bien en compte l'acompte payé précédemment.

| Brouili                | on                            |                  |                     |                     |       |                |                |            |  |  |
|------------------------|-------------------------------|------------------|---------------------|---------------------|-------|----------------|----------------|------------|--|--|
| Client                 | Orch                          | is SA            |                     | Date de facturation |       |                |                |            |  |  |
|                        | 23 ru                         | e de la Charité  |                     | Date d'échéance     |       | 30 jours       |                |            |  |  |
|                        | Fran                          | o valences<br>ce |                     | Journal             |       | Factures clien | ts             |            |  |  |
| Référence du pai       | ement                         |                  |                     |                     |       |                |                |            |  |  |
|                        |                               |                  |                     |                     |       |                |                |            |  |  |
| Lignes de factu        | ure Écritur                   | es comptables    | Autres informations |                     |       |                |                |            |  |  |
| Article                | Libellé                       | Compte           | Compte ana          | Quantité            | Prix  | Disc.%         | Taxes          | Sous-total |  |  |
| [PA-CAM] Parf          | [PA-CAM]<br>Parfum<br>Camélia | 707010 Ven       | te                  | 10,00               | 39,00 | 0,00           | (TVA collecté) | 390,00 €   |  |  |
|                        | and the second second         | 707010 Von       | te                  | 10,00               | 39,00 | 0,00           | (TVA collecté) | 390,00 €   |  |  |
| [PA-CED] Parf          | [PA-CED]<br>Parfum Cédr       | at               |                     |                     |       |                |                |            |  |  |
| [PA-CED] Parf Acomptes | [PA-CED]<br>Parfum Cédr       | at               |                     |                     |       |                |                |            |  |  |

- Cliquez sur le bouton **CONFIRMER**.